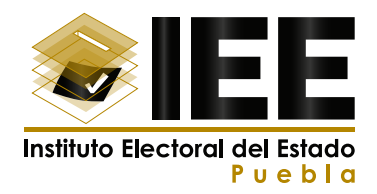

## MANUAL DE OPERACIÓN

# AULA VIRTUAL DE CAPACITACIÓN DEL INSTITUTO ELECTORAL DEL ESTADO DE PUEBLA

El aula virtual del IEE se encuentra alojada en la siguiente liga electrónica:

#### https://appmoodle.ieepuebla.org.mx/moodle/login/index.php

Para acceder solo debes dar clic y te abrirá la siguiente pantalla, una vez dentro, la plataforma te solicita un usuario y contraseña, en caso de que NO tengas una cuenta, deberás generar un usuario y contraseña, para ello deberás dar clic en el botón **"Crear nueva cuenta".** 

| Nombre de usuario / correo el                                                            | ¿Olvidó su nombre de usuario o<br>contraseña?              |
|------------------------------------------------------------------------------------------|------------------------------------------------------------|
| Contraseña                                                                               | Las 'Cookies' deben estar<br>habilitadas en su navegador 😝 |
| Recordar nombre de usuario                                                               | Algunos cursos permiten el                                 |
| Acceder                                                                                  | Iniciar sesión como invitado                               |
| Registrarse como usua<br>Para acceder a esta página debe crear una<br>Crear nueva cuenta | LÍO<br>cuenta primero.                                     |

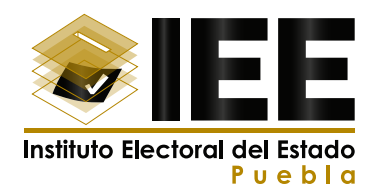

Al dar clic en esta opción, te llevará a la pantalla "Nueva Cuenta":

| Aula virtual de Capacitación del Instituto                                                                                                    |                                                                                                |
|----------------------------------------------------------------------------------------------------|------------------------------------------------------------------------------------------------|
| Nueva cuenta                                                                                                    |                                                                                                |
| Contraer todo     Crear un nuevo usuario y contraseña para     acceder al sistema     Nombre de      usuario                                                                                 |                                                                                                |
| La contraseña debería tener al menos 8 caracter(es), al<br>menos 1 dígito(s), al menos 1 minúscula(s), al menos 1<br>mayúscula(s), al menos 1 caracter(es) no alfanuméricos<br>como *,-, o # | En caso de que si, O Ninguno o<br>indique ¿Cuál es el<br>cargo al que<br>aspira?               |
| Contraseña O                                                                                                    | En caso de que  No aplica    No aplica                                                         |
| Dirección de O                                                                                                    | En caso de que aspire<br>a un cargo de<br>integrante de<br>Ayuntamiento, favor<br>de indicarlo |
| Correo (de o nuevo)                                                                                                    | Partido político O No aplica O                                                                 |
| Apellido(s) 0                                                                                                    | Género O Elegír ¢                                                                              |
| Ciudad                                                                                                    | Crear cuenta Cancelar                                                                          |
| Otra información Entidad Federativa                                                                                                    |                                                                                                |
| Edad O                                                                                                    |                                                                                                |
| ¿Aspira a algún No ♥<br>cargo de eleccion<br>popular?                                                                                                    |                                                                                                |

AAA

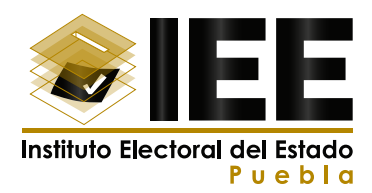

En esta pantalla deberás capturar todos los campos que están marcados con signo de admiración en un círculo rojo (campo obligatorio), al finalizar el llenado deberás dar clic en el botón **"Crear cuenta".** 

En dado caso que no se haya llenado un campo obligatorio, el propio sistema te indicará si hay algún error o debes cambiar algunos datos.

**IMPORTANTE:** Recuerda que, si falta información en un campo obligatorio, no podrás completar tu registro.

Una vez que terminaste y diste clic en **"Crear cuenta",** te abrirá la pantalla que se muestra a continuación, en donde te notificarán el siguiente mensaje: **"Hemos enviado un correo electrónico a la dirección que registraste y deberás ir a tu correo para completar el registro".** 

| Aula virtual de Capacitación del IEE                                                                                                    | Usted no se ha identificado. (Acceder) |
|----------------------------------------------------------------------------------------------------|----------------------------------------|
| Aula virtual de Capacitación del Instituto Electoral del Estado<br>Régina Principal / Confirme su cuenta                                                                                                    | de Puebla.                             |
| Hemos enviado un correo electrónico a <b>vicme2010@gmail.com</b><br>En el encontrará instrucciones sencillas para concluir el proceso.<br>Si tuviera alguna dificultad, contacte con el Administrador del Sistema. |                                        |
|                                                                                                    |                                        |

Al dar clic en el botón azul "Continuar", el navegador te regresa a la pantalla de inicio.

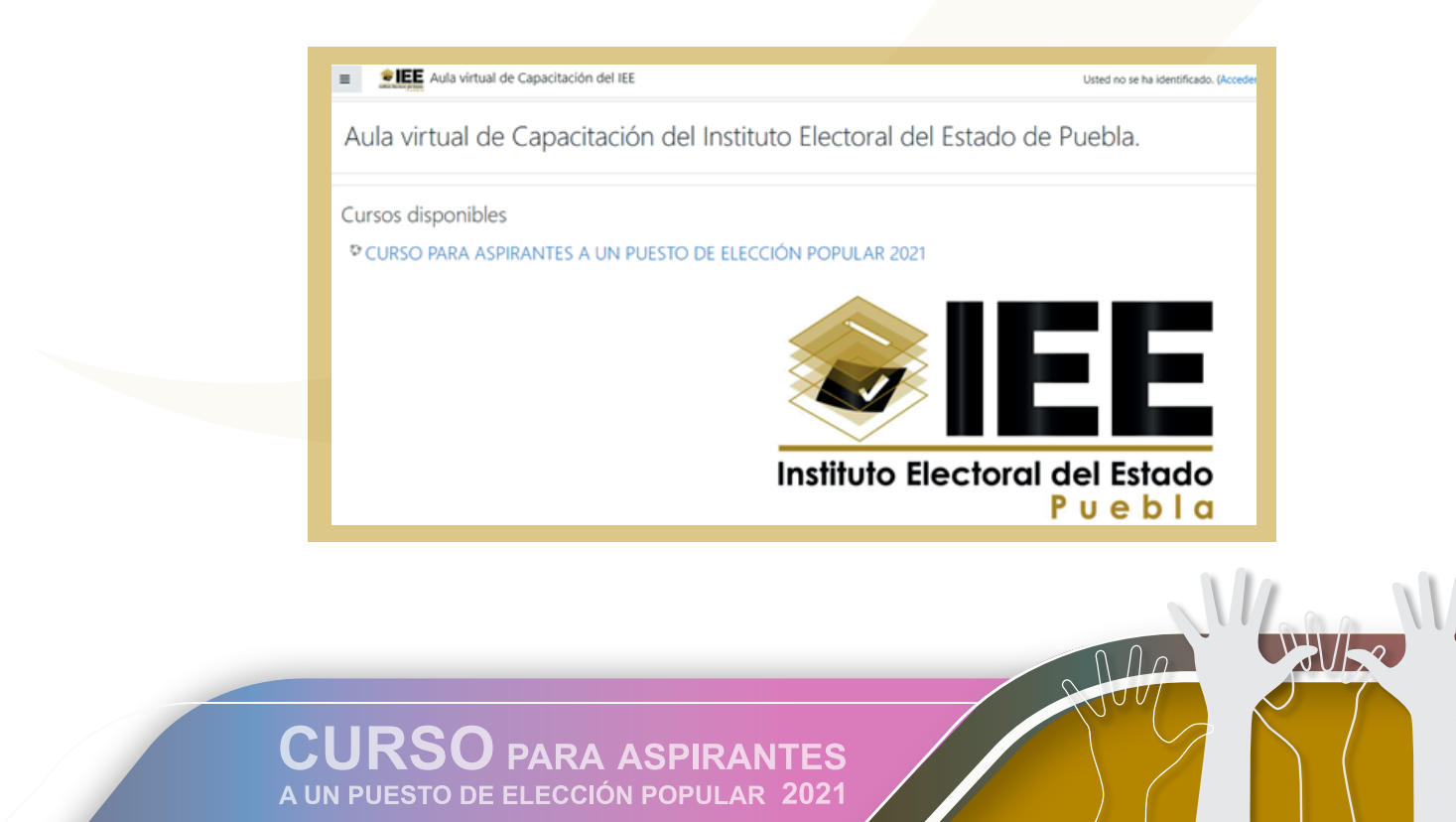

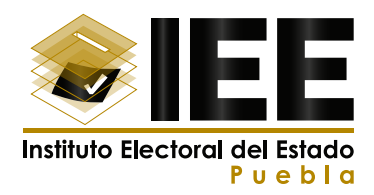

Para completar el registro, deberás abrir el correo que te envía la plataforma, en el correo aparecerá una liga con una dirección electrónica, a la cual debes dar clic y te desplegará la siguiente pantalla, lo cual significa que tu registro está completo y fue exitoso, por consiguiente, debes dar clic al botón continuar y ahora sí puedes ingresar al Aula virtual de Capacitación del Instituto Electoral del Estado de Puebla.

| Aula virtual                    | le Capacitación del IEE 🔹 🔹 💌 vic soto 🎧 🔹                                                                                                    |
|---------------------------------|----------------------------------------------------------------------------------------------------|
| Página Principal     Mis Cursos | Aula virtual de Capacitación del Instituto Electoral del Estado de<br>Puebla.<br>Pagina Principal / Registro confirmado                                         |
|                                 | Gracias, vic soto<br>Registro confirmado<br>Continuar                                                                                                    |
|                                 | Usted se ha identificado como <u>vic soto (Cerrar sesión)</u><br>Página Principal<br>Rezumen de retención de datos<br>Descanar la aro nata dispositivos móviles |

Ahora es momento de ingresar a la plataforma.

Para acceder al curso deberás dar clic en la misma liga:

### https://appmoodle.ieepuebla.org.mx/moodle/login/index.php

A continuación, se desplegará la siguiente pantalla, en la cual deberás ingresar tu usuario y contraseña, al dar clic en el botón **"Acceder"** estarás dentro de la plataforma.

|              | Aula virtual de Capacitación del Instituto<br>Electoral del Estado de Puebla.                                                                                                    |  |
|--------------|----------------------------------------------------------------------------------------------------|--|
|              | Nombre de usuario / correo el       contraseña         Contraseña       La 'Cockiar deben estar         Recordar nombre de usuario       La 'Cockiar deben estar         Accedor       Albitadas en su navegador @         Accedor       Iniciar sesión como invitado         Registrarse como usuario       Iniciar sesión como invitado |  |
|              | Para acceder a esta página debe crear una cuenta primero.<br>Crear nueva cuenta                                                                                                    |  |
| CU<br>A UN P | RSO PARA ASPIRANTES<br>JESTO DE ELECCIÓN POPULAR 2021                                                                                                    |  |

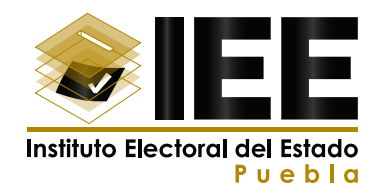

Se desplegará la siguiente pantalla, misma que contiene tus datos generales, para iniciar el curso da clic en el menú de lado izquierdo en el botón **"Mis Cursos".** 

| safes former primes                                          |                                                                        |                                                                |                             |
|--------------------------------------------------------------|------------------------------------------------------------------------|----------------------------------------------------------------|-----------------------------|
| <ul> <li>₩ Página Principal</li> <li>■ Mis Cursos</li> </ul> | Vic soto 🕈 Mensaje                                                     |                                                                | 0                           |
|                                                              | Página Principal / Área personal / Perfil                              | Restablecer página a por defec                                 | to Personalizar esta página |
|                                                              | Detailes de usuario                                                    | Informes<br>Sesiones del navegador                             |                             |
|                                                              | Dirección de correo<br>vicme2010@gmail.com                             | Resumen de Calificaciones                                      |                             |
|                                                              | Edad<br>32                                                             | Actividad de accesos                                           |                             |
|                                                              | Nivel de estudios<br>Secundaria concluida                              | Primer acceso al sitio<br>jueves, 11 de febrero de 2021, 11:46 | (10 minutos 6 segundos)     |
|                                                              | ¿Aspira a algún cargo de eleccion popular?<br>No                       | Último acceso al sitio<br>jueves, 11 de febrero de 2021, 11:56 | (5 segundos)                |
|                                                              | En caso de que si, indique ¿Cuál es el cargo al que aspira?<br>Nicouno |                                                                |                             |

Una vez que ya te encuentres dentro del Aula virtual, deberás dar clic en el nombre del curso que se encuentra en la pantalla central de color azul, mismo que se denomina:

| Aula virtual de d     Página Principal     Mis Cursos | Capacitación del IEE • • • • • • • • • • • • • • • • • •                           |
|-------------------------------------------------------|------------------------------------------------------------------------------------|
|                                                       | Cursos disponibles<br>© CURSO PARA ASPIRANTES A UN PUESTO DE ELECCIÓN POPULAR 2021 |
|                                                       | ARA ASPIRANTES                                                                     |

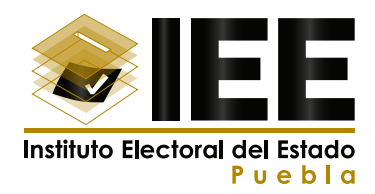

Posteriormente, deberás inscribirte para poder acceder a este curso, solo debes ir al final de la página y dar clic en el botón azul **"Inscribirme".** 

| CURSO PARA ADRIANTES     A Pagina Principal     Mis Cursos | CURSO PARA ASPIRANTES A UN PUESTO DE ELECCIÓN POPULAR 2021<br>Regne Transel / Caree / Caree / Caree / Caree / Caree / Menualment en esta core / Specime de meticalida |                                                           |
|------------------------------------------------------------|----------------------------------------------------------------------------------------------------|-----------------------------------------------------------|
|                                                            | Opciones de matriculación<br>© CURSO PARA ASPIRANTES A UN PUESTO DE ELECCIÓN POPULAR 2021                                                                             |                                                           |
|                                                            |                                                                                                    | EE                                                        |
|                                                            | Instituto Elector                                                                                                    | al del Estado<br>P u e b l a                              |
|                                                            | <ul> <li>Inscribete No or requirem date de relationación.</li> </ul>                                                                                                  | Activar Windows<br>Ve a Configuración para active Windows |

Una vez dentro de la plataforma, se te mostrará en el menú de lado izquierdo, el contenido del curso, así como también en la parte central se muestran los mismos contenidos.

Puedes cursarlo de dos formas:

- 1) Dando clic en el menú de lado izquierdo.
- 2) Dando clic en los títulos color azul del menú central.

Tal y como se muestra en la siguiente imagen:

|   | Aula virtual de             | e Capacitación del IEE                                | 🌲 🏓 🛛 vic soto 🎧 🔹 🕯      |
|---|-----------------------------|-------------------------------------------------------|---------------------------|
|   | CURSO PARA<br>ASPIRANTES    | CURSO PARA ASPIRANTES A UN PUESTO E                   | DE ELECCIÓN               |
|   | C INFORMACIÓN               | POPULAR 2021                                          |                           |
|   | C PRESENTACIÓN              | Página Principal / Mis cursos / CURSO PARA ASPIRANTES |                           |
|   | Co INTRODUCCIÓN             |                                                       |                           |
|   | Co TEMA 1                   | INFORMACIÓN                                           |                           |
|   | D BIBLIOGRAFIA              |                                                       |                           |
|   | C EMISIÓN DE CONSTANCIA     |                                                       |                           |
|   | # Página Principal          | INFORMACIÓN GENERAL                                   |                           |
|   | Mis Cursos                  | DEL CURSO                                             |                           |
|   |                             |                                                       | Arthive: 2                |
|   | P Escribe aquí para buscar. | o 🕫 🐂 😭 💁 🍓                                           | ∧ ♥ 10 ,4 ¢i E9 11/02/021 |
|   |                             |                                                       |                           |
| C |                             |                                                       |                           |

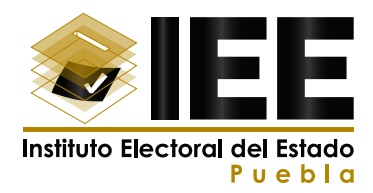

### **RECOMENDACIONES:**

**1.** Una vez ubicado el tema de tu interés, del lado derecho de la pantalla aparece un cuadrado, cuando concluyas la actividad, deberás colocar el puntero del mouse sobre del cuadrado y dar un clic, lo cual marcará la actividad como terminada.

| Aula virtual de Ca      | pacitación del IEE                   | 🌲 🏚 vic soto 🎧 🔹 |
|-------------------------|--------------------------------------|------------------|
| E CURSO PARA ASPIRANTES | INFORMACIÓN                          | PRESENTACIÓN 🛏   |
| C INFORMACIÓN           |                                      |                  |
| D PRESENTACIÓN          |                                      |                  |
| C INTRODUCCIÓN          |                                      |                  |
| Co TEMA 1               | INFORMACION GENERAL                  |                  |
| C BIBLIOGRAFIA          |                                      |                  |
| EMISIÓN DE CONSTANCIA   | CURSO maa asmaartis                  |                  |
| Rigina Principal        |                                      | Su progreso      |
| Mis Cursos              | Manual de operación para aspirantes. |                  |
|                         | Ir a O                               | PRESENTACIÓN-    |

2. Hay actividades, temas o recursos que no tienen este cuadrado, por lo tanto, no son obligatorios, por lo que podrás continuar al siguiente tema.

- **3.** Los cuestionarios de recuperación de saberes, están al final de cada tema, son obligatorios.
- **4.** No puedes avanzar a un nuevo tema sin que hayas terminado todas las actividades y haber respondido el cuestionario de recuperación de saberes.
- **5.** Todos los temas del curso tienen disponible una presentación con audio y video que corresponde al contenido.

# Para finalizar, después de haber terminado todo el curso podrás descargar tu Constancia del **CURSO PARA ASPIRANTES A UN PUESTO DE ELECCIÓN POPULAR 2021**

Para poder obtener tu Constancia, lo primero que debes hacer es ir a tu perfil de usuario y subir el archivo de una fotografía donde se muestre tu rostro, tal como aparece en el ejemplo, para poder hacer esto, debes ir a la parte superior derecha del aula virtual y dar clic en el recuadro donde aparece tu nombre, se desplegará un menú secundario y debes dar clic en **"Perfil".** 

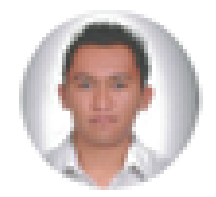

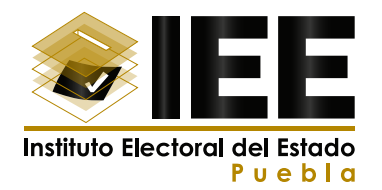

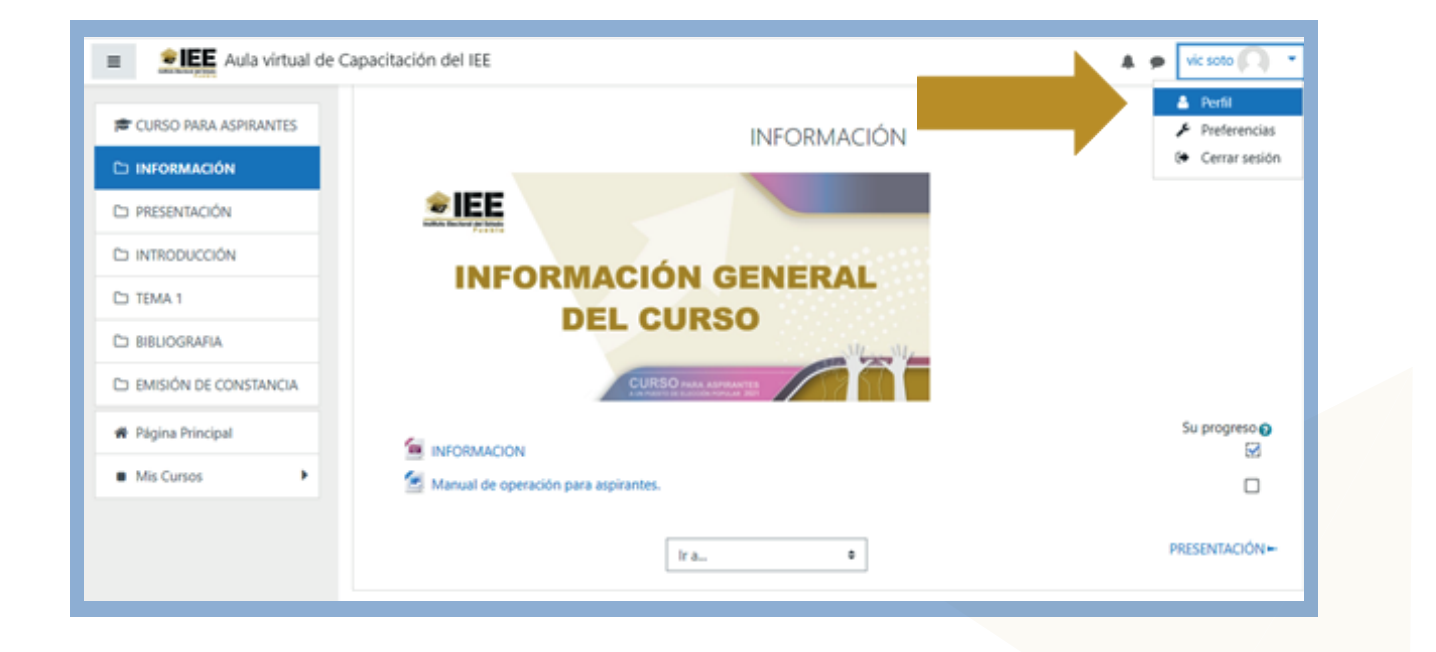

Te desplegará la siguiente pantalla, en la parte central donde aparecen tus datos hay un submenú de color azul y deberás dar clic en **"Editar perfil".** 

| Página Principal     Mis Cursos     Mis Cursos     Página Principal / Área personal / Perfil                    | Restablecer página a por defecto                           | Personalizar esta página |
|----------------------------------------------------------------------------------------------------|------------------------------------------------------------|--------------------------|
| Página Principal / Área personal / Perfil                                                                       | Restablecer página a por defecto                           | Personalizar esta página |
|                                                                                                    |                                                            |                          |
| Detalles de usuario                                                                                             | Miscelánea                                                 |                          |
| Editar perfil Editar perfil Editar perfil N<br>Vicme2010@gmail.com N                                            | Entradas del blog<br>Mis certificados<br>Mensajes en foros |                          |
| Edad R<br>32 P                                                                                                  | Foros de discusión<br>Planes de aprendizaje                |                          |
| Nivel de estudios<br>Secundaria concluida                                                                       | Informes                                                   |                          |
| 2Aspira a aigun cargo de elección popular?<br>No<br>En caso de que si, indique ¿Cuál es el cargo al que aspira? | Sesiones del navegador<br>Resumen de Calificaciones        |                          |

Where we wanted

AAA

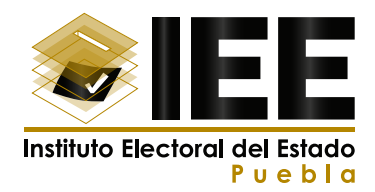

Una vez dentro, tendrás que bajar la pantalla hasta la sección de **"Imagen del usuario"** y en la parte de **"Imagen nueva",** deberás seleccionar el ícono de **"Agregar".** 

| Aula virtua                                | de Capacitación del IEE                             | 🌲 🗭 Vic soto 风 🔹                                                                                                    |
|--------------------------------------------|-----------------------------------------------------|----------------------------------------------------------------------------------------------------|
| # Página Principal       Image: Mis Cursos | Imagen del usuario<br>Imagen actual<br>Imagen nueva | Ninguno<br>Tamaño máximo de archivo: 100M8, número máximo de archivo: 1<br>Archivos<br>Puede arrastrar y soltar archivos aquí para añadirlos<br>Tipos de archivo aceptados:<br>Image files to be optimised, such as badges .gf. jor jorg.jog.org |
|                                            | Descripción de la imagen                            |                                                                                                    |
|                                            | Nombres adicionales                                 | *                                                                                                    |
|                                            | > Intereses                                         |                                                                                                    |

Al hacer esto aparecerá una ventana, debes dar clic en **"Subir un archivo",** en el lado derecho le daremos clic en **"Seleccionar archivo".** 

El explorador te lleva al administrador de archivos de tu computadora, deberás buscar en tu computadora el archivo que tiene tu foto y una vez seleccionada das clic en el botón azul **"Subir este archivo**" y al realizar esto se verá la imagen que seleccionaste.

THI

n N

n r

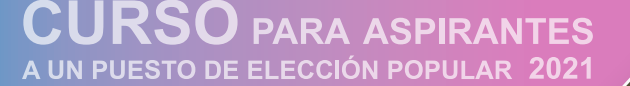

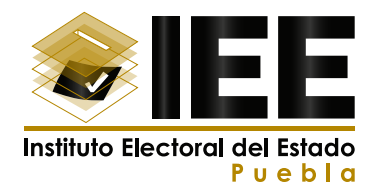

| Aula virtu         | al de Capacitación del IEE                                                                                                    |                                                                                                    | 🜲 🗭 vic soto 风              |
|--------------------|----------------------------------------------------------------------------------------------------|----------------------------------------------------------------------------------------------------|-----------------------------|
| # Página Principal | Selector de archivos × .                                                                                                    |                                                                                                    |                             |
| Mis Cursos         | <ul> <li>n Archivos recientes</li> <li>Subir un archivo</li> <li>URL de descarga</li> <li>n Archivos privados</li> <li>i) Wikimedia</li> </ul> | Adjunto<br>Seleccionar archivo<br>Guardar como<br>Autor<br>vic soto<br>Seleccionar licencia<br>Licencia no especificada<br>Subir este archivo | amero máximo de archivos: 1 |

Posteriormente, en la parte inferior del menú das clic en el botón azul "Actualizar información personal".

|                                  | Investige estudios UN Securidaria concurata                                              | • • • • • • • • • • |
|----------------------------------|------------------------------------------------------------------------------------------|---------------------|
| Página Principal      Mis Curros | ¿Aspira a algún cargo de eleccion No 🌩                                                   |                     |
| THIS CALLSON                     | En caso de que si, indique<br>¿Cuál es el cargo al que aspira?                           |                     |
|                                  | En caso de que aspire a una o No aplica o diputación, indique el distrito                |                     |
|                                  | En caso de que aspire a un cargo<br>de integrante de Ayuntamiento,<br>favor de indicarlo |                     |
|                                  | Partido político 🛛 No aplica 🗢                                                           |                     |
|                                  | Ocupación                                                                                |                     |
|                                  | Actualizar información personal Cancelar                                                 |                     |
|                                  | En este formulario hay campos obligatorios 0 .                                           |                     |

n N

ΠΔ

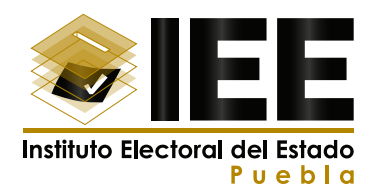

Y finalmente para ver que todo se realizó de manera correcta, puedes revisar la imagen que aparece en la foto de tu perfil. **NOTA:** Esta fotografía aparecerá en tu Constancia, por lo que es importante que sea nítida y se noten tus rasgos físicos lo más claro posible.

| Aula virtual de                                              | Aula virtual de Capacitación del IEE                        |                                                            |  |
|--------------------------------------------------------------|-------------------------------------------------------------|------------------------------------------------------------|--|
| <ul> <li>₱ Página Principal</li> <li>■ Mis Cursos</li> </ul> | vic soto • Mensaje                                          | o-                                                         |  |
|                                                              | Página Principal / Área personal / Perfil                   | Restablecer página a por defecto Personalizar esta página  |  |
|                                                              | Detalles de usuario<br>Editar perfil                        | Miscelánea<br>Entradas del blog                            |  |
|                                                              | Dirección de correo<br>vicme2010@gmail.com                  | Mis certificados<br>Mensajes en foros<br>Enos de discusión |  |
|                                                              | Edad<br>32                                                  | Planes de aprendizaje                                      |  |
|                                                              | Nivel de estudios<br>Secundaria concluida                   | Informes                                                   |  |
|                                                              | ¿Aspira a algún cargo de eleccion popular?<br>No            | Sesiones del navegador<br>Resumen de Calificaciones        |  |
|                                                              | En caso de que si, indique ¿Cuál es el cargo al que aspira? |                                                            |  |

Una vez finalizada esta parte recuerda que, para obtener tu Constancia, deberás haber finalizado todas las actividades y temas del curso y marcarlos con una paloma , una vez realizado esto, deberás ir a la sección de **"Emisión de Constancia"** y ahí dar clic en **"Constancia"**.

| CORSO PARA ASPIRANTES | CURSO PARA ASPIRANTES A UN PUESTO DE ELEC                                                                                   | CCIÓN |
|-----------------------|----------------------------------------------------------------------------------------------------|-------|
| Co INFORMACIÓN        | POPULAR 2021                                                                                                    | ¢     |
| D PRESENTACIÓN        | Página Principal / Mis euros / CURSO PARA ASPIRANTES / EMISIÓN DE CONSTANCIA                                                |       |
| C) INTRODUCCION       |                                                                                                    |       |
| C) TEMA 1             | -BIBLIOGRAFIA                                                                                                    |       |
|                       | EMISIÓN DE CONSTANCIA                                                                                                    |       |
|                       | Constancia                                                                                                    |       |
| 🖷 Página Principal    |                                                                                                    |       |
| Mis Cursos            | →BIBLIOGRAFIA Ir a ●                                                                                                    |       |
| CURSO DE ASPIRANTES   |                                                                                                    |       |
|                       | Usted se ha identificado como <u>vic.sobo</u> ( <u>Cettat.sesión</u> )<br>Página.Principal<br>Besumen de retención de datos |       |
|                       | Descargar la app para dispositivos móviles                                                                                  |       |
|                       | - 0<br>- 0                                                                                                    |       |
|                       |                                                                                                    |       |
|                       |                                                                                                    |       |
|                       |                                                                                                    |       |

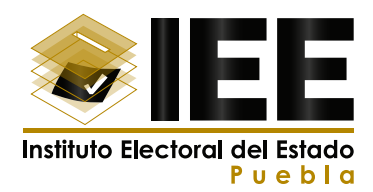

Aparecerá una pantalla donde daremos en **"Descargar Constancia"** y listo, ya se habrá generado su Constancia con los datos correspondientes.

| Aula virtual de                                                 | Capacitación del IEE 🔹 🌲 nugo herrera soto 👰 🔹                                                                                                    |
|-----------------------------------------------------------------|----------------------------------------------------------------------------------------------------|
| CURSO PARA ASPIRANTES  INFORMACIÓN  PRESENTACIÓN  INTRODUCCIÓN  | CURSO PARA ASPIRANTES A UN PUESTO DE ELECCIÓN<br>POPULAR 2021<br>Página Principal (home) / Mis cursos / CURSO PARA ASPIRANTES / EMISIÓN DE CONSTANCIA / Constancia    |
| TEMA 1     BIBLIOGRAFÍA     EMISIÓN DE     CONSTANCIA           | Constancia<br>Otorgado en: viernes, 12 de febrero de 2021, 19:37<br>Descargar constancia                                                                              |
| <ul> <li>Página Principal (home)</li> <li>Mis Cursos</li> </ul> | Sintesis Curricular Consejera Sofia<br>Marisol Martinez Gorbea                                                                                                    |
| CURSO DE ASPIRANTES                                             | Usted está ingresado como <u>bugo herrera soto</u> (Salid)<br><u>CURSO PARA ASPIRANTES</u><br><u>Besumen de conservación de datos</u><br><u>Obtener la App Mobile</u> |

n N

Πn

#### Datos de soporte técnico:

Coordinación de Informática Correo electrónico: soportemoodle@ieepuebla.org.mx Teléfonos: (222)3-03-11-00 Ext. 1997 Horario de atención: 9:00a.m. a 19:00 p.m.